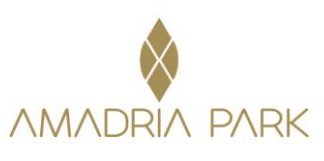

Link za bookiranje: VMware technology forum Adria 2023

## Slika 1

| INFORMACIJA ODREDIŠTA 🗹 HOME                                       |                                                                                                    |                              |                 |                |                     |                           |                |                | •              | 2              |  |  |
|--------------------------------------------------------------------|----------------------------------------------------------------------------------------------------|------------------------------|-----------------|----------------|---------------------|---------------------------|----------------|----------------|----------------|----------------|--|--|
| Traženje raspoloživosti                                            | <b>X</b> Rezerva                                                                                   | cijski kod 🔍 🔍 Ama           | dria Park M     | ember Ra       | ites - Exclu        | sive Disco                | ount           | 😭 Flexi        | ble dates      | ?              |  |  |
| odrediste Prijava<br>Šibenik ~ 15.0                                | 05.23 🛗 17.05.23 🛗                                                                                 | 1 Y                          | 1 v<br>dob: 12+ | 0<br>dob:      | e M<br>C<br>3-11 do | ala djeca<br>I<br>Ib: 0-2 | ~              |                |                |                |  |  |
|                                                                    | Q Traži                                                                                            | NAJBOLJE CIJENE<br>GARANCIJA | þ               |                |                     |                           |                |                |                |                |  |  |
|                                                                    | Amadria Park Hotel Jure ***                                                                        | **+ Šibenik                  | XXXXX           |                |                     |                           |                |                |                |                |  |  |
|                                                                    |                                                                                                    |                              | check-in        |                | check-out           |                           |                |                |                |                |  |  |
| Dvokrevetna ili Twin Soba 22m²<br>Pogled Hotelski Atrium           |                                                                                                    | Ukupno<br>u EUR -            | pon<br>15. svi  | uto<br>16. svi | sri<br>17. svi      | čet<br>18. svi            | pet<br>19. svi | sub<br>20. svi | ned<br>21. svi | pon<br>22. svi |  |  |
| VMware te<br>NuBio Lukv<br>Mogući zast of<br>Special rate for      | IChnology forum Adria 2023<br>RUEDNOSTI INodenje's doručkom<br>kaza bez naknade<br>xr participants | 202 €<br>Rezerviraj          | 101 €<br>✓      | 101 €          |                     |                           |                |                |                |                |  |  |
| Dvokrevetna ili Twin Soba 22m²<br>Pogled Dvorište/Park s Francuski | im Balkonom                                                                                        |                              | pon<br>15. svi  | uto<br>16. svi | sri<br>17. svi      | čet<br>18. svi            | pet<br>19. svi | sub<br>20. svi | ned<br>21. svi | pon<br>22. svi |  |  |
| VMware te<br>Monuforst of<br>Special rate fo                       | schnology forum Adria 2023<br>daručkom<br>jezza bez naknado<br>pr participants                     | 244 €<br>Rezerviraj          | 122€            | 122€           |                     |                           |                |                |                |                |  |  |
| Dvokrevetna ili Twin Soba 22m²<br>Pogled More s Francuskim balko   | onom                                                                                               |                              | pon<br>15. svi  | uto<br>16. svi | sri<br>17. svi      | čet<br>18. svi            | pet<br>19. svi | sub<br>20. svi | ned<br>21. svi | pon<br>22. svi |  |  |

Potrebno je unijeti željene datume (prijava, broj noćenja), broj soba i broj osoba po sobi (1 ili 2), zatim je potrebno kliknuti na polje "Rezerviraj" na željeni hotel (Slika 1)

## Slika 2

| INFORMACIJA ODREDIŠTA C HOME     |                |                                       | * 🗾                                                          |  |
|----------------------------------|----------------|---------------------------------------|--------------------------------------------------------------|--|
| Povratak na izbor soba/apartman  |                |                                       |                                                              |  |
| l≛ detalji o gostu               |                |                                       |                                                              |  |
| Država *                         |                | -                                     |                                                              |  |
| Croatia (Hrvatska)               | ~              |                                       | 12.4                                                         |  |
| Ime *                            | Prezime *      |                                       |                                                              |  |
|                                  |                |                                       |                                                              |  |
| Email *                          | Telefon *      |                                       |                                                              |  |
|                                  |                |                                       |                                                              |  |
| 88.                              | N              | Amadr                                 | a Park Hotel Jure ****+ Šibenik                              |  |
|                                  |                | Dvokreve                              | etna ili Twin Soba 22m² Pogled                               |  |
| 🔤 Plaćanje/Garancija             |                | Dvorište                              | Park s Francuskim Balkonom                                   |  |
| Kreditna / debitna kartica       |                | Cijena:                               | 2023                                                         |  |
| O Uplata putem bankovnog računa  |                | 1                                     | Noćenje s doručkom                                           |  |
|                                  |                |                                       | Mogućnost otkaza bez naknade!                                |  |
|                                  |                | Odjava:                               | ponedjeljak, 15. svibnja 2023.<br>srijeda, 17. svibnja 2023. |  |
| 🚍 Kreditha / debitha kartica     |                |                                       | (2 noćenja)                                                  |  |
| Broj kartice *                   | Datum isteka * | Osobe:                                | 1 odrasla osoba                                              |  |
|                                  |                | Rate includes:                        |                                                              |  |
| Ime vlasnika kreditne kartice *  | CVC kod *      | <ul> <li>accommodati</li> </ul>       | on in selected room category                                 |  |
| 88                               | ŝto je to?     | <ul> <li>bed &amp; breakfa</li> </ul> | ist service                                                  |  |
|                                  | 0.0 j0 t0.     | • VAT                                 |                                                              |  |
|                                  |                | Lilleranae                            | 011 00 EUD                                                   |  |
| VISA 0                           |                | окарно.                               | 244,00 EUR                                                   |  |
|                                  |                | UKUPNO:                               |                                                              |  |
| 📄 Želim predračun za rezervaciju |                |                                       | 244,00 EUR                                                   |  |
|                                  |                |                                       |                                                              |  |

Amadria Park, Hoteli Solaris 86, 22000 Šibenik, Hrvatska / Croatia T. +385 (0) 22 361 001 / 010 /014 | F. +385 (0) 22 361 800 | info@amadriapark.com | booking@amadriapark.com | www.amadriapark.com Solaris d.d. | OIB: 26217708909 | MB: 3171787 | IBAN: HR7224020061100546667 | SWIFT: ESBCHR22

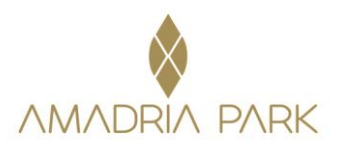

Na sljedećem prozoru potrebno je odabrati - Dodatke rezervaciji: parking ukoliko dolazite automobilom. Potrebno je popuniti detalje o gostu (ime i prezime, mail adresa i telefon). Potrebno je izabrati način plaćanja – Plaćanje/Garancija kreditnom karticom i u tom slučaju je plaćanje smještaja na recepciji hotela (Slika 2).

<u>Ukoliko je potreban predračun, mora se kvačicom označiti kvadratić "Želim predračun za rezervaciju" nakon čega se otvara obrazac "Podaci za predračun" u koji se unose podaci o tvrtki. ( Slika 3)</u>

Slika 3

|                            | i za predračun                                                                                                    |                                        | 1 6                                       |                                                                                           |  |
|----------------------------|----------------------------------------------------------------------------------------------------|----------------------------------------|-------------------------------------------|-------------------------------------------------------------------------------------------|--|
| Poduzed                    | e *                                                                                                    | Adresa *                               |                                           | TO DE                                                                                     |  |
| PDV id.                    | proj *                                                                                                    | Grad *                                 | Amadria P<br>Dvokrevetni<br>Dvorište/Pa   | Park Hotel Jure ****+ Šlbenik<br>a ili Twin Soba 22m² Pogled<br>ark s Francuskim Balkonom |  |
| Država                     |                                                                                                    | Država/Regija *                        | Cijena:                                   | VMware technology forum Adria<br>2023                                                     |  |
| Croatia                    | (Hrvatska)                                                                                                    |                                        | 1                                         | Nočenje s doručkom<br>Modućnost otkaza bez naknadel                                       |  |
| Telefon                    |                                                                                                    | Postanski broj *                       | Prijava:<br>Odjava:                       | ponedjeljak, 15. svibnja 2023.<br>srijeda, 17. svibnja 2023.                              |  |
| 860000000000000000 <b></b> |                                                                                                    |                                        | Osobe:                                    | 1 odrasla osoba                                                                           |  |
| 🛱 Doda                     | ci rezervaciji                                                                                                    |                                        | Rate includes:                            |                                                                                           |  |
|                            | PARKING<br>Price per car per day.<br>Parking spot inside the Resort, Kindly note that we c<br>for a spot.                   | tan not make a reservation (2 noćenja) | accommodation     bed & breakfast     VAT | In selected room category<br>service                                                      |  |
| 🕠 Izabe                    | rite željeno                                                                                                    |                                        | Ukupno:                                   | 244,00 EUR                                                                                |  |
| - Molin                    | o izaberite vrijeme Vašeg dolaska u hotel                                                                                   |                                        |                                           | 244,00 EUR                                                                                |  |
| Mol                        | Molimo da uvažite kako nismo u mogućnosti garantirati prijavu prije 15:00                                                   |                                        | DEPOSIT:                                  |                                                                                           |  |
| · □ 0                      | Ukoliko želite primati sve najnovije vijesti iz Amadria Parka, molimo označite     2nito 8. unavrijent osopolenti prijezan? |                                        |                                           | ✓ 0%                                                                                      |  |
|                            |                                                                                                    |                                        |                                           | LJEDEĆI TROŠKOVI:                                                                         |  |
| žana                       | I UNADHED TEZENTIAL DHEVOZZ                                                                                                 |                                        | Tourist tax in EUR                        | 3,18 EUR                                                                                  |  |
| - Želite                   |                                                                                                    |                                        | 1,59 EUR × 2 nočer                        | nja × 1 odrasla osoba                                                                     |  |

Na kraju je potrebno označiti kvadratić "Rezervacijom ove jedinice slažem se s uvjetima i pravilima privatnosti", te kliknuti na polje "Potvrdi i rezerviraj". Nakon potvrde rezervacije, na mail adresu koja je ostavljena prilikom popunjavanja osobnih podataka doći će potvrda s brojem rezervacije.